# 山西省教育厅

晋教学函〔2022〕21号

# 山西省教育厅 山西省人力资源和社会保障厅 关于组织开展山西省 2022 届高校毕业生就业 "百日冲刺"线上系列招聘活动的通知

各普通高校,各有关用人单位:

为贯彻落实全国普通高等学校毕业生就业创业工作电视电 话会议和全省稳就业工作推进会精神,抢抓高校毕业生求职关键 期,全力促进高校毕业生顺利就业,决定开展山西省2022届高 校毕业生就业"百日冲刺"线上系列招聘活动。现将有关事项通知 如下:

一、组织机构

(一) 主办单位

山西省教育厅、山西省人社厅

(二)联办单位

河北省人才服务中心、山东省公共就业和人才服务中心、江苏省人才流动服务中心

(三)承办单位

山西省各普通高校

(四)协办单位

智联招聘

二、参与对象

1. 山西省 2022 届高校毕业生

2. 有高校毕业生需求的各类用人单位

三、活动安排

(一)活动主题:

"百日冲刺, 智汇三晋"

(二)场次及安排

1. 第一阶段 6月8日至10日

省外名企专场招聘会

6月8日, 上午9时-12时

6月10日,上午9时-12时

2. 第二阶段 6月11日至8月31日

第一场,综合类,6月11日-8月31日

第二场,理工类,6月11日-8月31日

第三场,师范类,6月13日-8月31日

第四场, 医学类, 6月13日-8月31日

第五场,经管类,6月15日-8月31日

第六场,艺术类,6月15日-8月31日

第七场, 文史类, 6月17日-8月31日

第八场, 农林类, 6月17日-8月31日

 第三阶段线上招聘活动,将根据我省2022届高校毕业生 就业情况持续开展。

2

### 四、工作要求

强化责任落实。此次招聘活动是全面贯彻落实省委、省政府稳就业保就业决策部署,扎实做好我省2022届毕业生就业工作的重要举措,各高校要高度重视,安排专人负责此项工作,明确工作责任,确保各项要求落到实处。

2. 做好组织工作。各高校要充分利用此次招聘活动开展访企 拓岗活动,积极对接用人单位,多方拓展就业资源。要充分发挥 专业教师、校友对就业工作的积极作用,邀请各类企业参会,有 效扩大招聘渠道。要使用统一宣传图片,通过学校网站、微信、 QQ 群等多种渠道做好宣传工作,及时发布、推送招聘信息,组 织发动毕业生积极参与。

3. 加强就业服务。鼓励有条件的高校为本校学生提供网络面试环境,打造"专属网络面试间",解决毕业生"云面试"的后顾之忧。要按照"一人一档""一人一策"的要求开展重点帮扶,并为就业困难群体毕业生精准推送3个以上岗位,帮助他们顺利就业。

#### 五、其他事项

1. 本次招聘活动的报名、职位发布、简历收取、线上视频面试等均为免费,不向企业、学校和学生收取任何费用。

2. 为有效提升招聘效果,帮助毕业生提高求职成功率,本次招聘活动引入视频面试和"直播带岗"模式。招聘活动期间,企业可在平台上进行线上"直播带岗",每天9:00-17:00企业可与学生进行在线沟通和视频面试。

为保障求职毕业生合法权益,参会单位应严格遵守国家相关法律、法规,不得以任何形式向求职毕业生收取任何费用,不

3

得以任何非正常渠道和方式干扰毕业生正常学习生活,对扰乱招 聘秩序或违反招聘承诺的,一经发现,将把其纳入失信单位黑名 单,并取消招聘资格。

## 六、联络与服务

1. 省教育厅学生处 王 婕 0351-3046139

太原理工大学 李云云 13620664577 2. 智联招聘客服: 400-885-9898。

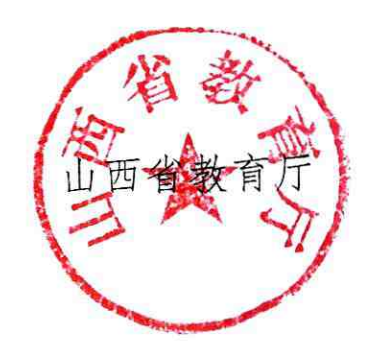

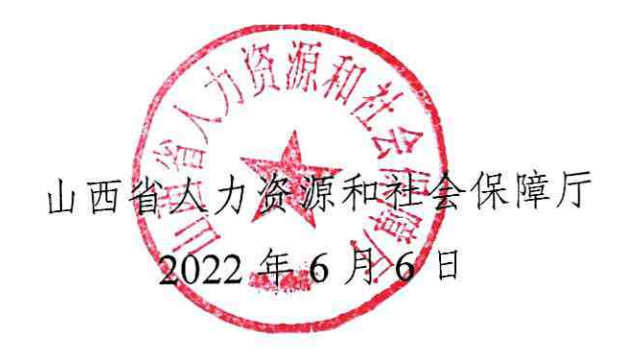

(此件主动公开)

附件

## "百日冲刺"线上系列招聘活动参会须知

一、报名方式

(一)企业报名链接及二维码:

第一场,综合类:

https://cct.zhaopin.com/jobfair/jobfairDetails/9608

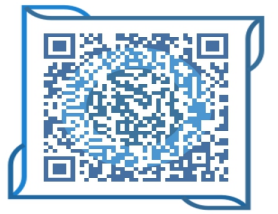

第二场,理工类:

https://cct.zhaopin.com/jobfair/jobfairDetails/9609

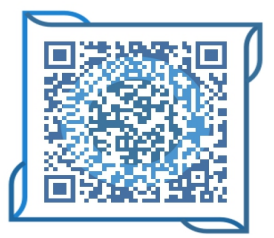

第三场,师范类:

https://cct.zhaopin.com/jobfair/jobfairDetails/9610

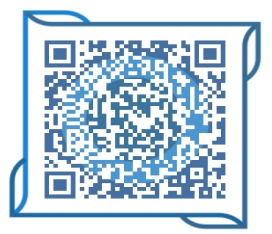

第四场, 医学类:

https://cct.zhaopin.com/jobfair/jobfairDetails/9611

1

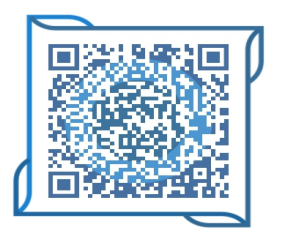

第五场,经管类:

https://cct.zhaopin.com/jobfair/jobfairDetails/9612

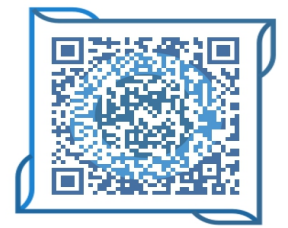

第六场,艺术类:

https://cct.zhaopin.com/jobfair/jobfairDetails/9613

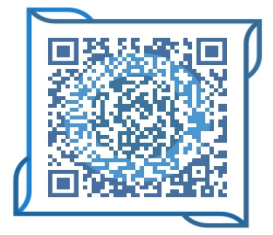

第七场, 文史类:

https://cct.zhaopin.com/jobfair/jobfairDetails/9615

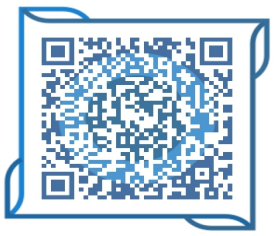

第八场,农林类:

https://cct.zhaopin.com/jobfair/jobfairDetails/9625

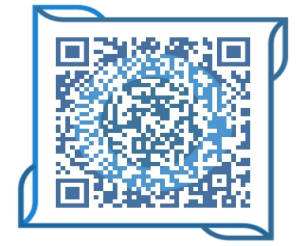

(二)学生报名二维码: 第一场,综合类:

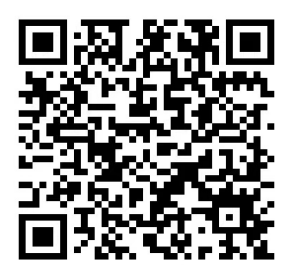

第二场,理工类:

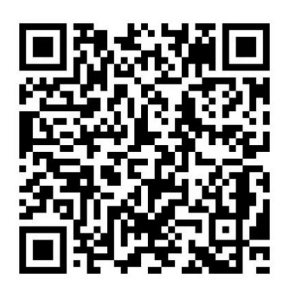

第三场,师范类:

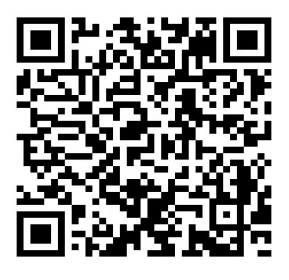

第四场, 医学类:

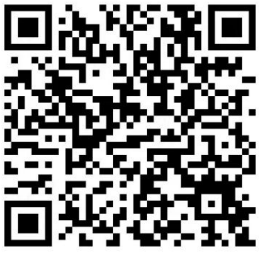

第五场,经管类:

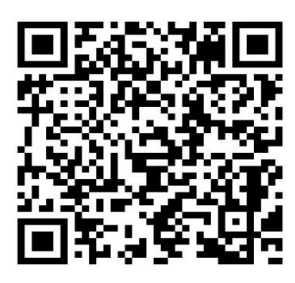

第六场,艺术类:

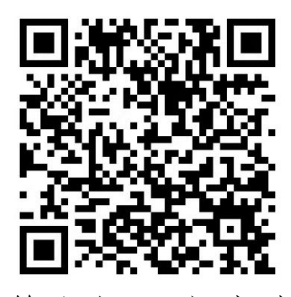

第七场, 文史类:

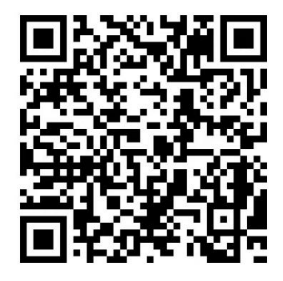

第八场,农林类:

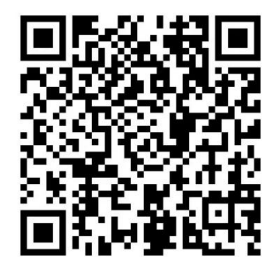

(三) 报名时间

即日起至8月20日。

#### 二、用人单位及学生参与流程

参会详细流程,也可扫描二维码获取详细图文操作流程

(一)企业端报名

点击访问网址→登陆或注册→注册完成后点击报名→填写 相关资料(等待审核)→审核通过后进入企业后台发布职位→查 看简历→开始面试

(二) 学生端报名

点击访问网址→登陆或注册→注册完成后点击报名→更新 或创建简历→投递岗位→开始面试

参会详细流程可扫描获悉

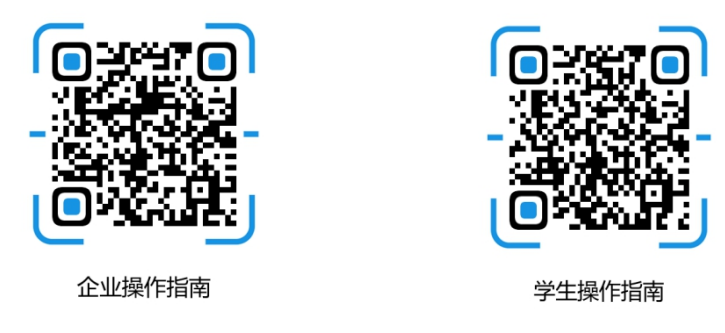

(三)参会指南

 1. 单位报名:点击报名网址,选择【企业端登录】→点击【报 名参会】→填写企业名称、营业执照、招聘简章、职位信息完成 报名(提示:无智联账号,请先注册)。

报名审核:学校对企业进行审核,审核结果将通过短信告知。

信息发布: 审核通过的企业, 单位介绍及招聘岗位信息将
即时对外发布, 便于单位进行提前宣传及毕业生投递简历。

 6. 简历投递:学生可在线填写投递简历(建议学生提前注册 报名填写简历,提高简历和面试通过率)。

如有问题可致电客服中心: 400-885-9898。